1. Copy your pictures to a folder on your computer and file them like so:

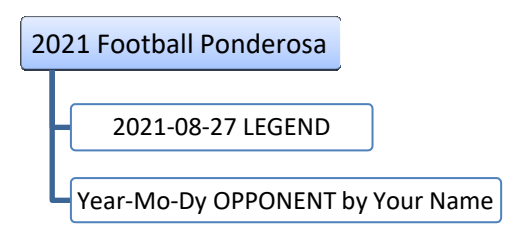

- 2. Edit your pictures in the folder
- 3. On the Shutterfly Website (<u>https://ponderosamustangs.shutterfly.com/</u>), choose the correct column that you would like to add your photos to, hover over the three dots next to the section name and click "Add Album".

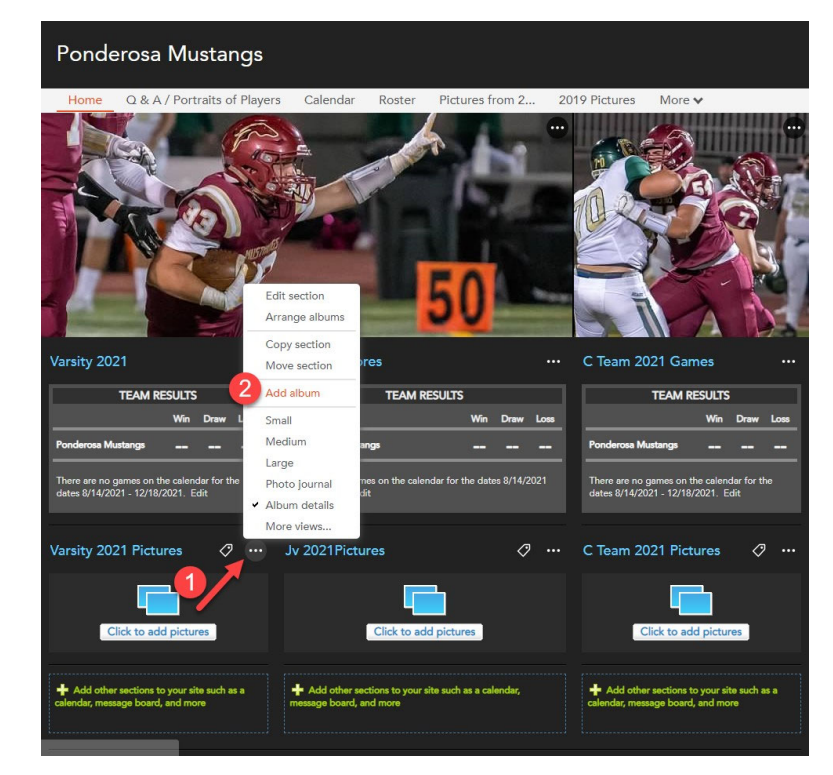

## HOW TO UPLOAD PHOTOS TO SHUTTERFLY

4. In the new window, choose "new album" and name your album as "YEAR-MO-DY OPPONENT LASTNAME". If you are returning to add photos to an album you've already created, choose "Existing Album"

|    | Add photos to New album 🗸 2021-08-21                                                   |
|----|----------------------------------------------------------------------------------------|
| 5. | Click CHOOSE PHOTOS and go to your named folder on your computer, highlight 100 photos |
| -  | at a time and press Open Vou will see your photos on a film strip along the bottom.    |
| 6. | Click the button.                                                                      |
|    |                                                                                        |
|    | Cancel ADD                                                                             |

7. You will see your number photos are being uploaded. Patiently wait while it is being done.

| Your 16 photos are being imported |
|-----------------------------------|
|                                   |
| CANCEL                            |

8. If you get blocked out, make sure you have a fresh sign in on the Shutterfly or choose fewer photos at a time.